## My Rotary – how to set up an accoun

The My Rotary site has recently been updated and given a new feel, so those already registered may want to revisit it and see what's there. I believe it's easier to find stuff than previously. If you have not registered to access My Rotary, it is easy:

- 1. Click <u>here</u> to open My Rotary.
- 2. In the top right click on "register". A form appears asking for your name and email address complete the form.
- 3. You will receive an email asking you to activate your account click on the link in the email.
- 4. The link opens a page where you have to create a password and security questions.
- 5. Once this is done a page appears that asks whether or not you are a Rotarian. Click that you are, and that should have set up your account.
- 6. Click on different areas within the website to explore what my Rotary has to offer.